## 男子新体操オンライン選手権2020(参加申込ガイド)

| 大会           |                     |
|--------------|---------------------|
| 大会申込(連盟登録)   |                     |
| → 大会申込(連盟登録) | 大会を指定して参加申込することができる |
| 输付状况         |                     |
|              | 請求はありません。           |
| 大会申込履歴       |                     |
| → 大会申込履歴     | 今までの申込履歴や入金履歴を確認でき  |

所属団体登録担当者IDでマイページを開く。 【大会】の大会申込(連盟登録)を選択

| その他  |                   |          |            |                               |            |       |    |
|------|-------------------|----------|------------|-------------------------------|------------|-------|----|
| 大会ID | 大会名称              | 大会種目     | 主管         | 開催日程                          | 申込期限       | 大会要項* | 申込 |
| 758  | 男子新体操オンライン選手権2020 | 新体操競技・男子 | (公时)日本体操協会 | 2020-06-13<br>~<br>2020-06-13 | 2020-06-12 |       | 申込 |

対象の大会を選んで「申込」を押す。

申込概要を最後まで読んだ後、「同意して申込する」を押す。

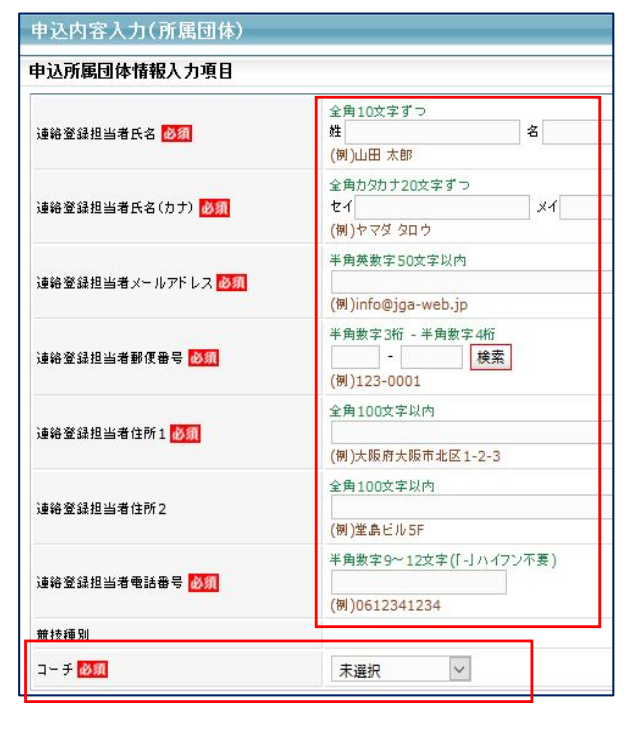

同意して申込する

【申込内容入力(所属団体)】

・マイページに入った時の登録担当者情報が出てくる。

・不足情報が無いか確認。 ※特に電話番号・メールアドレスを確認してください。

・コーチ欄には、監督としてつける指導者を選択する。
 ※指導者登録していない場合名前が出ません。指導者登録を済ませてから大会申込し直してください。申込完了後の変更はできません。

「内容を保存して次へ」を押す

| - | 心 | 신원 | 圣人 | 力( | J — 1 |
|---|---|----|----|----|-------|
|   |   |    |    |    |       |

| チーム名                             |
|----------------------------------|
| チーム名(力ナ)                         |
| 演技場所(名称)                         |
| 演技場所(住所)                         |
| 演技場所(電話番号)                       |
| 演技場所インターネット有無(o×で<br>記載)         |
| インターネット回線がある場合、有<br>線LANか(o×で記載) |
| インターネットある場合、利用可否<br>(可・不可で記載)    |
|                                  |
|                                  |

【申込内容入力】チーム情報一覧 「修正」を押して、入力する。

チーム名とチーム名(カナ)は修正不可。 演技場所、演技場所住所、演技場所電話番号を記載する。 演技場所のインターネット回線有無(〇×で記載) インターネット回線がある場合有線LANがあるか(〇×で記載) インターネット回線がある場合利用可能か(可・不可で記載)

| 申込内容入力(チーム)<br>申込チーム確認 |    |           | 【申込内容入力】                               |
|------------------------|----|-----------|----------------------------------------|
| ቻ∼ፊቼ<br>ቻ∼ፊቼ(カታ)       |    |           | 人刀内容を再度確認し、よけれは<br> 「内容を保存して次へ」を押す<br> |
|                        | 展る | 内容を保存して次へ |                                        |

| 申込内容入力(チー) | A) |    |    | 【由认内容入力】        |
|------------|----|----|----|-----------------|
| 申込チーム情報一覧  |    |    |    |                 |
| ት~ል名       |    |    |    | 内谷を休存した後、修正が必安な |
| チーム名(カナ)   |    |    |    | 場合は、修正ができる      |
| 備考         |    |    |    |                 |
|            | 修正 |    |    |                 |
|            | 削除 |    |    | 修止なけれは   次へ」を押す |
|            |    |    |    |                 |
|            |    | 戻る | 次へ | -               |

| 申込内容入     | カ(選手) | )  |                   |            |            |          |                           |             |
|-----------|-------|----|-------------------|------------|------------|----------|---------------------------|-------------|
| 申込選手情報    | 认力項目  |    |                   |            |            |          |                           |             |
| 申込可能人数:   | 1人~8人 |    |                   |            |            |          |                           |             |
| 個人ID      | 氏名    | 性別 | 年 <mark>齡※</mark> | 生年月日       | 所属完了日      | 所属区<br>分 | 学年(高3)<br><mark>必須</mark> | 申込チーム<br>高校 |
| 123456789 | 山田 太郎 | 男性 | 20                | 1990-12-25 | 2005-01-01 | 選手       |                           |             |

【申込内容入力(個人)】出場選手を選択する。 ①申込チームの□に、出場選手のチェックをする。(8名まで) ②チェックした選手の学年欄に学年を入れる。

高校3年生であれば「高3」。中学1年生であれば「中1」数字は半角にすること。 ※備考欄には、何も入力できません。

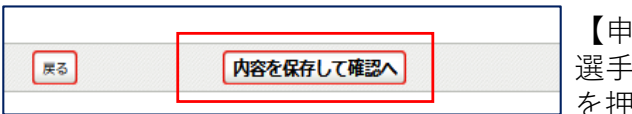

【申込内容入力(個人)】 選手選択を確認し、良ければ「内容を保存して確認へ」 を押す

申込内容を再度確認し、金額表示が出た画面で「申込確定」を押す。

※申込をした登録担当者のメールアドレスに、完了メールとともに請求についての案内が届き ます。届かない方は、登録担当者メールアドレスがJGA-webメールからの通知を拒否している 可能性があります。申込が無事完了していれば、所属団体マイページ【大会】のところに、請 求書が発行されています。と表示されていますので、ご確認ください。

| 大会           |                                        |
|--------------|----------------------------------------|
| 大会申込(連盟登録)   |                                        |
| → 大会申込(連盟登録) | 大会を指定して参加申込することができます。                  |
| 納付状況         |                                        |
| → 納付状況の確認    | <b>諸求書が発行されています。</b><br>請求中の情報が確認できます。 |

【納付状況の確認】を押し、支払い情報→支払い方法を確認してください。

## 申込完了

大会申込が完了しました。引き読き以下の「所属団体写真アップロード」を押してアップロードを行ってください。 いつでもアップロードできます。何回でも差し替え可能です。

所属団体写真アッブロード

【申込完了】所属団体写真アップロード
 申込完了したら、集合写真を1枚アップロードしてください。
 画像内容:チームジャージまたはユニフォームを着用し、エントリー8名が正面に向かって
 整列しているもの。
 画像タイプ:横型(トリミング不可)
 万真使用用途:
 ①決勝進出時に学校選手紹介用にHPに掲載する。(名前・学年も掲載)
 ②演出面や配信でも使用する可能性がある。(学校紹介冒頭時)
 ③その他、作業スタッフへの中継用資料として使用。

| 所属団体写真アップロード                                                                                                    |        |
|----------------------------------------------------------------------------------------------------|--------|
| ファイルを選択して写真をアップロード できます。<br>以下手順で所属団体写真をアップロードしてください。                                                                                                    |        |
| <ol> <li>「参照」ボタンを押してファイルを指定する</li> <li>指定したファイル名が表示されますので、「アップロード」ボタンを押す</li> <li>ダイアログボックスにて「OK」「キャンセル」ボタンが表示されます</li> <li>「OK」を押すと写真アップロードが完了します</li> <li>「OK」を押すと写真アップロードが完了します</li> </ol> ファイル形式、「ppg. jpcg. gif. bmp ファイル形式、1,100年まで、 |        |
|                                                                                                    | アップロード |

【写真アップロード】

写真タイプは、JPEGを用意(デジタルカメラやスマートフォンで撮影した画像データが望ましい) 参照を押して、データ保存先から写真を選択する。 参照の横に、データ名が出たら「アップロード」を押す。

| 所属団体写真アップロード完了        |         |
|-----------------------|---------|
| 所属団体写真のアップロードが完了しました。 |         |
|                       |         |
|                       | 写真を確認する |
|                       |         |

【写真アップロード完了】

※アップロードが完了したら、念のため写真を確認してください。

<<注 意>>

参加料支払い期限までに振込を完了しなかった場合は、出場辞退とみなします。 支払い期日を確認し、手続きを行ってください。

参加申込+写真提出+使用音楽申請書メールは、7月31日までです! 動画投稿は、8月1日~8月16日23時59分までです。